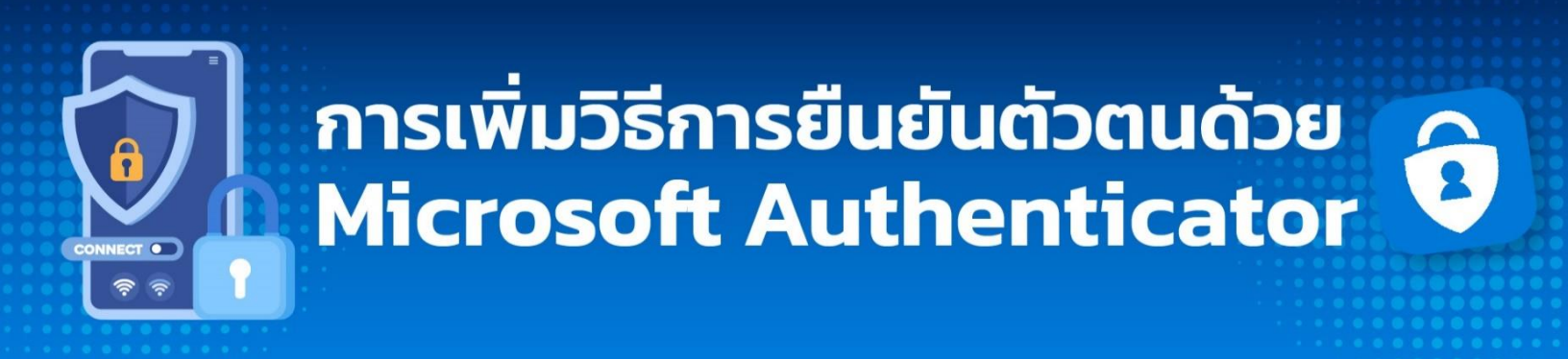

## การเพิ่มวิธีการยืนยันตัวตนด้วย Microsoft Authenticator

 เข้าไปที่หน้าเว็บไซต์ <u>https://myaccount.microsoft.com/</u> แล้วทำการ Login ด้วย CMU Account (อีเมล @cmu.ac.th) หลังจากนั้นกด UPDATE INFO

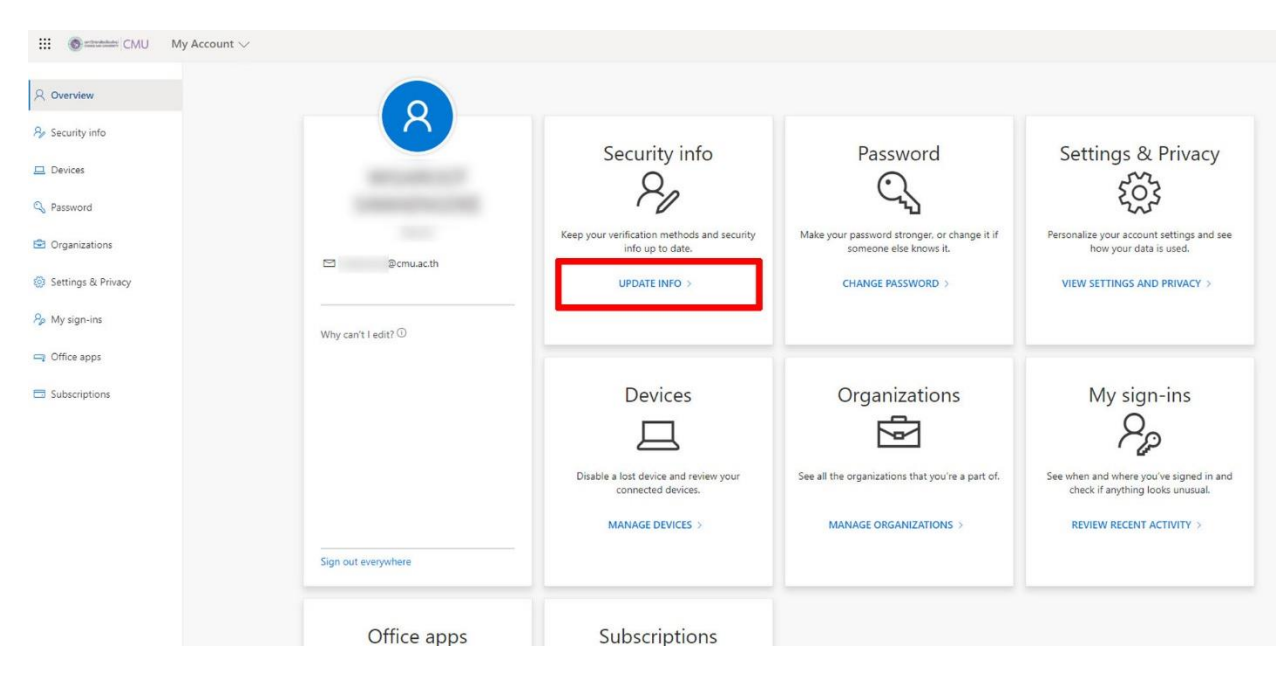

2. เลือก Add method

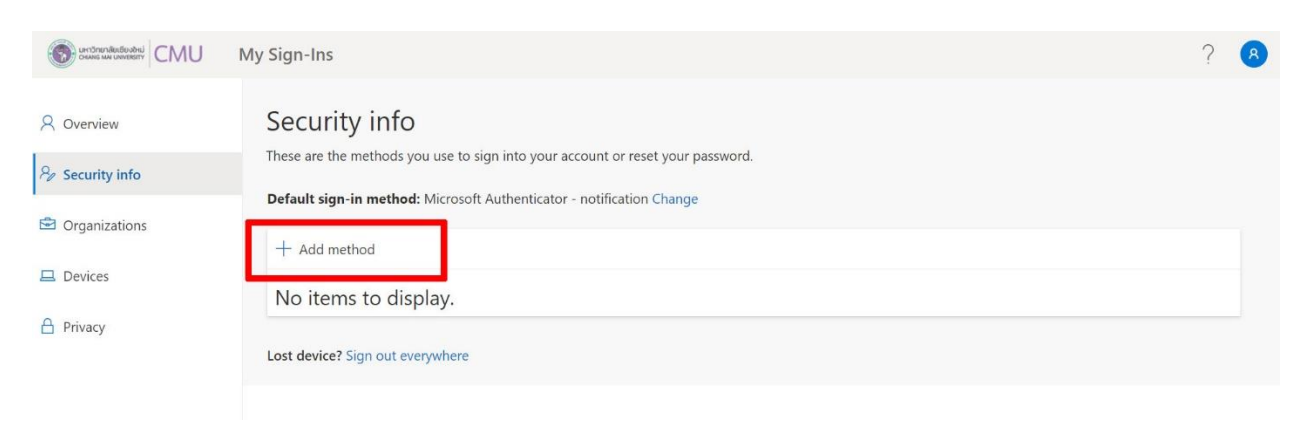

3. คลิกที่ Choose a method และเลือก Authenticator app หลังจากนั้นกด Add

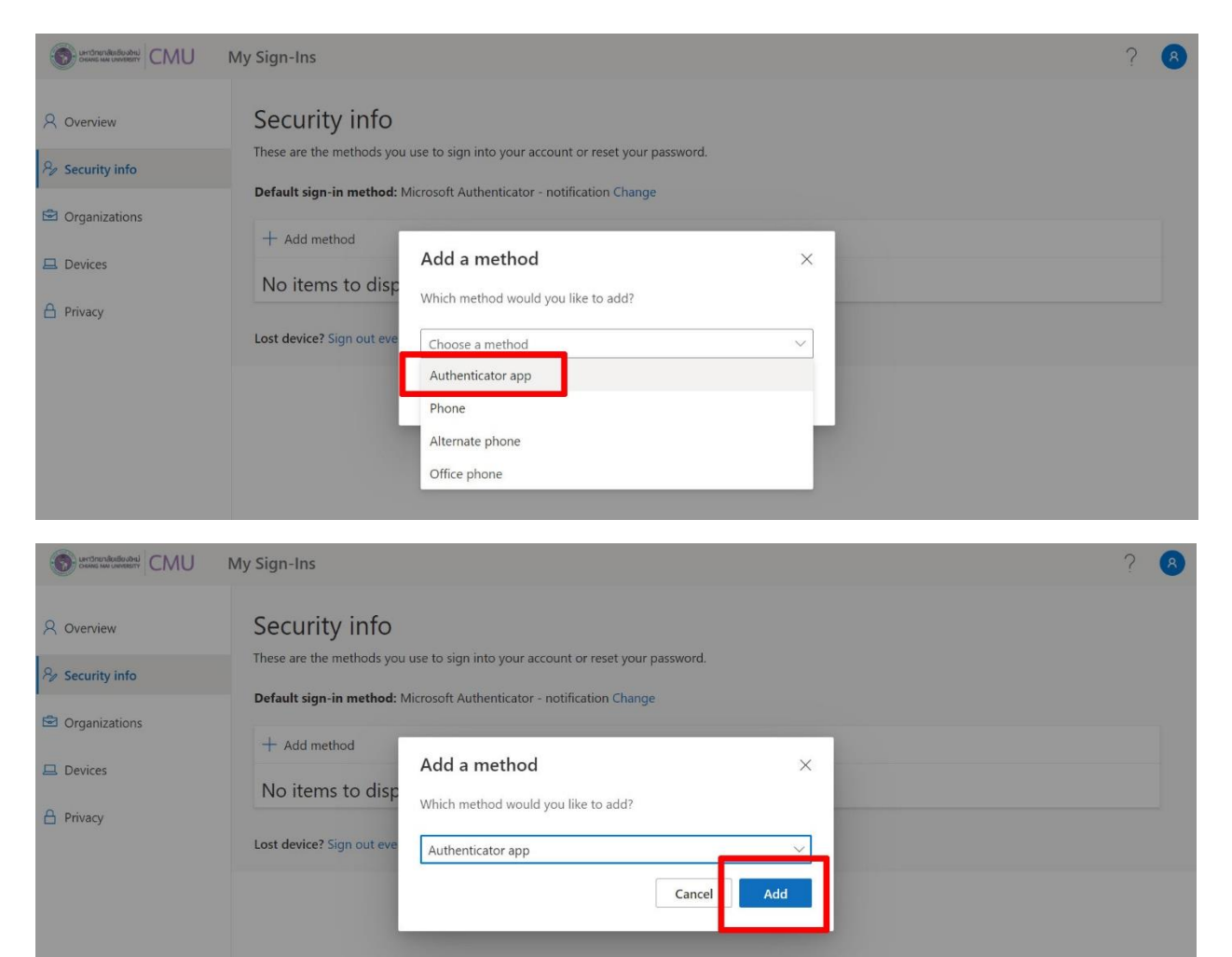

4. จะพบหน้าต่างแจ้งให้ทำการดาวน์โหลด**แอปพลิเคชัน Microsoft Authenticator** หากได้ทำการ ดาวน์โหลดแล้ว ให้กด **Next** จะพบหน้าต่างที่แสดงภาพ QR code

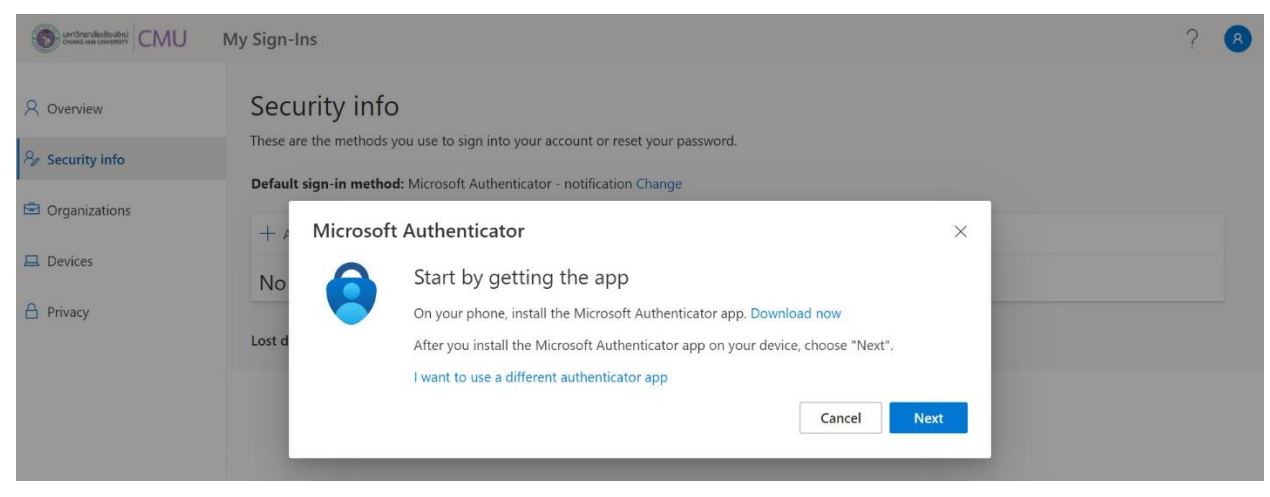

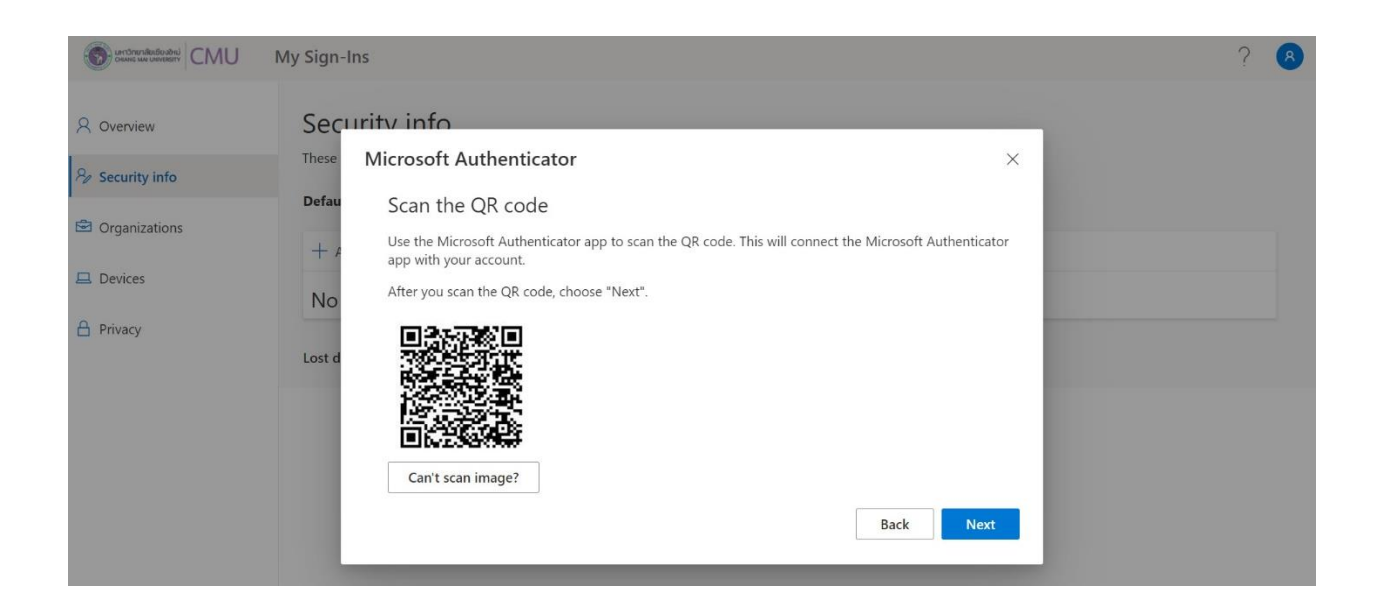

5. ขั้นตอนถัดไป ให้ทำการเปิด**แอปพลิเคชัน Microsoft Authenticator** ในโทรศัพท์ หรือแท็บเล็ต เลือก**บัญชีที่ทำงานหรือโรงเรียน** และเลือก**สแกนคิวอาร์โค้ด** 

|                                                                                                    |                                                                    | ÷ 07%          |
|----------------------------------------------------------------------------------------------------|--------------------------------------------------------------------|----------------|
| <                                                                                                    | เพิ่มบัญชี                                                         |                |
| บัญชีประเภทใดที่คุณกำลังเพิ่ม                                                                                            |                                                                    |                |
| บัญชีส่วนบุคคล                                                                                                    |                                                                    | >              |
| บัญชีที่ทำงานหรือ โรงเรียน                                                                                               |                                                                    | >              |
| ุ 8 อื่น ๆ (Google, Facebook, เป็นต้น)                                                                                   |                                                                    | >              |
|                                                                                                    | •••                                                                | <b>奈</b> 67% 🔲 |
| <                                                                                                    | เพิ่มบัญชี                                                         |                |
|                                                                                                    |                                                                    |                |
| บัญชีประเภทใดที่คุณกำลังเพิ่ม                                                                                            |                                                                    |                |
| บัญชีประเภทใดที่คุณกำลังเพิ่ม<br>บัญชีส่วนบุคคล                                                                          | เพิ่มบัญชีที่ทำงานหรือโรงเรียน                                     | >              |
| บัญชีประเภทใดที่คุณกำลังเพิ่ม<br>บัญชีส่วนบุคคล<br>บัญชีที่ทำงานหรือโรงเรียน                                             | เพิ่มบัญชีที่ทำงานหรือโรงเรียน<br>ลงชื่อเข้าใช้                    | >              |
| บัญชีประเภท ใดที่คุณกำลังเพิ่ม<br>ມັญชีส่วนบุคคล<br>ມັญชีที่ทำงานหรือ โรงเรียน<br>ຊີ່ ຊື່ ๆ (Google, Facebook, ເป็นตั้น) | เพิ่มบัญชีที่ทำงานหรือโรงเรียน<br>ลงชื่อเข้าใช้<br>สแกนดิวอาร์โค้ด | >              |

- 6. นำโทรศัพท์ หรือแท็บเล็ต มาทำการ**สแกน QR code** จากหน้าเว็บไซต์ดังรูปภาพประกอบใน ข้อที่ 4.
- 7. เมื่อสแกนเรียบร้อยแล้ว บนเว็บไซต์ที่หน้าต่าง QR Code ให้**กด Next** จะพบหน้าต่าง ดังรูปภาพ

|                                                                                                    | My Sign-Ins                                                                                                    | ? | 8 |
|----------------------------------------------------------------------------------------------------|----------------------------------------------------------------------------------------------------|---|---|
| <ul> <li>Øverview</li> <li>Security info</li> <li>Organizations</li> <li>Devices</li> <li>Privacy</li> </ul> | Security info<br>These are the methods you use to sign into your account or reset your password.<br>Default sign-in method: Microsoft Authenticator - notification Change<br>Microsoft Authenticator<br>No<br>Let's try it out<br>Approve the notification we're sending to your app.<br>Back Next |   |   |

หลังจากนั้นบนโทรศัพท์ หรือแท็บเล็ตจะมีแจ้งเตือนขึ้นมาจาก**แอปพลิเคชัน Microsoft Authenticator** ให้ทำการกด **อนุมัติ** 

| 14:17 ศ.1 เม.ย.                     | •                            |                                                      | <b>२</b> 67% 🔲 |
|-------------------------------------|------------------------------|------------------------------------------------------|----------------|
| $\equiv$ Authenticator              |                              |                                                      | +              |
| Ă                                   |                              |                                                      | >              |
| Chiang Mai University<br>@cmu.ac.th | อนุมัติการลงชื่<br>Chiang Ma | <b>อเข้าใช้หรือไม่</b><br>i University<br>@cmu.ac.th | >              |
|                                     | ปฏิเสธ                       | อนุมัติ                                              |                |

8. เมื่อกดอนุมัติแล้ว บนหน้าเว็บไซต์ก็จะพบหน้าต่างแจ้ง Notification approved ให้ทำการกด **Next** 

|                                                                     | My Sign-Ins                                                                                                    | ? | 8 |
|---------------------------------------------------------------------|----------------------------------------------------------------------------------------------------|---|---|
| ℜ Overview ℜ Security info                                          | Security info<br>These are the methods you use to sign into your account or reset your password.<br>Default sign-in method: Microsoft Authenticator - notification Change                                                                                                    |   |   |
| <ul> <li>Organizations</li> <li>Devices</li> <li>Privacy</li> </ul> | + /     Microsoft Authenticator     ×       No     Image: Second second seco |   |   |
|                                                                     | Back                                                                                                    |   |   |

หลังจากที่ได้ดำเนินการเพิ่มการยืนยันตัวตนเพิ่มเติมด้วย แอปพลิเคชัน Microsoft Authenticator
 เรียบร้อย บนหน้าต่าง Security info จะพบรายการ Microsoft Authenticator ถือว่าขั้นตอนเสร็จสิ้น

| CMU                                           | My Sign-Ins                                                                                                   | ? | 8 |
|-----------------------------------------------|----------------------------------------------------------------------------------------------------|---|---|
| A Overview                                    | Security info                                                                                                 |   |   |
| $\mathcal{P}_{\!\!\mathcal{P}}$ Security info | These are the methods you use to sign into your account or reset your password.<br>Set default sign-in method |   |   |
| Organizations                                 | + Add method                                                                                                  |   |   |
| Devices                                       | Image: Microsoft Authenticator         Delete                                                                 |   |   |
| A Privacy                                     | Lost device? Sign out everywhere                                                                              |   |   |